مقدمه

**MD Consult** مجموعه ای از برترین منابع پزشکی جهان در یک محیط یکپارچه در فضای اینترنت می باشد. پزشکان با استفاده از این مجموعه می توانند بصورت کار آمد پاسخ سوالات خود را دنبال نموده و در خصوص شیوه های درمان تصمیمات مناسب و بهتری اتخاذ نمایند . این بانک در بیش از ۹۰درصد از دانشگاههای پزشکی آمریکای شمالی و بیش از ۱۷۰۰سازمان مراقبتهای بهداشتی در سرتاسر جهان مورد استفاده قرار گرفته و میلیونها پزشک و کاربر حرفه ای به این مجموعه دسترسی دارند . به این ترتیب MD Consult یکی از معتبرترین سرویسهای الکترونیکی اطلاع رسانی پزشکی و ژورنالهای MD Consult را بر بر اساس آخرین تحقیقات انجام شده ، کاربران به طور متوسط ۸۳ درصد از اطلاعات پزشکی و ژورنالهای MD Consult را

بر اساس آخرین تحقیقات انجام شده ، کاربران به طور متوسط ۸۴ درصد از اطلاعات پزشکی و ژورنالهای MID Consuit را مورد استفاده قرار داده اند . همچنین این بانک ۸۲ درصد نیاز کاربران را جهت کسب پاسخ به سوالات پزشکی برطرف می نماید. شایان ذکر است که MD Consult بالاترین رتبه را در زمینه تسهیلات، صرفه جوئی در زمان، ارایه اطلاعات دقیق و کامل و بهبود روشهای مراقبتی بیماران دریافت نموده است.

The MD Consult Core Collection مجموعه کامل و متنوعی از اطلاعات پزشکی جهت استفاده متخصصان و پزشکان می باشد. جهت سهولت استفاده کاربران، MD Consult شمار زیادی از اطلاعات را در یک جا جمع نموده و در صورت نیاز امکان اضافه نمودن منابع تکمیلی برای کاربران را نیز مهیا نموده است.امروزه MD Consult به عنوان یکی از موثر ترین ابزارهای موجود جهت استفاده پزشکان به شمار می رود که معتبرترین و روز آمدترین منابع پزشکی را فقط با یک کلیک در اختیار کاربران کاربران و نشکی و در ضورت نیاز MD Consult به عنوان یکی از موثر ترین ابزارهای موجود جهت استفاده پزشکان به شمار می رود که معتبرترین و روز آمدترین منابع پزشکی را فقط با یک کلیک در اختیار کاربران خود قرارمی دهد.این سایت جهت رفتر می در اختیار کاربران موجود جهت استفاده پزشکی را فقط با یک کلیک در اختیار کاربران خود قرارمی دهد.این سایت جهت رفع نیازهای و اقعی پزشکان و دانشجویان طراحی شده است. MD Consult یایگاه اطلاعاتی Elsevier می باشد و شامل مجلاتی را در این مجموعه گرد آورده است که در

Science Direct موجود نمی باشند . چهار ناشر کتابهای این مجموعه عبارتند از:

- Mosby\_\
- WBSounders-۲
- Churchill Livingston-
  - Academic Press-f

جهت ورود به سایت Consult MD ابتدا آدرسww.inlm.org را در قسمت آدرس بار،تایپ و سپس با فشردن دکمه Enter وارد سایت کتابخانه ملی دیجیتال پزشکی شوید. از Databasesهای موجود گزینه MD Consult را انتخاب و وارد سایت مربوطه شوید.

ورود به سایت

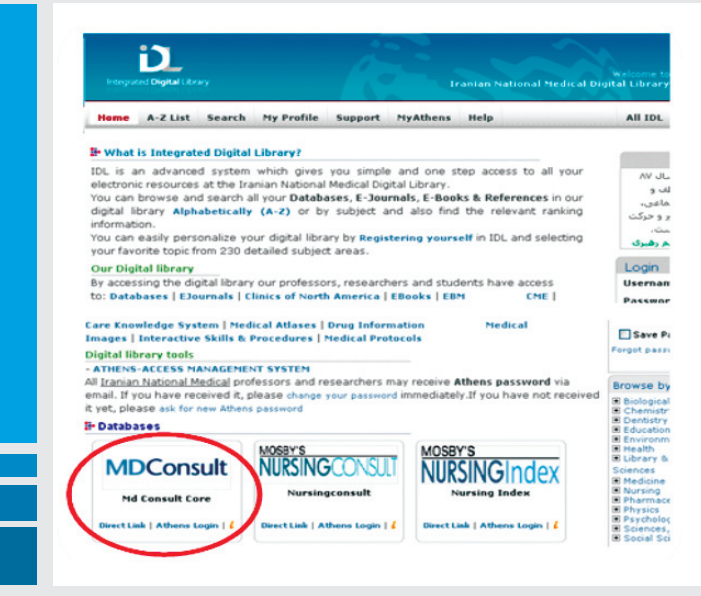

سيستم شما را با نام Iran Ministry of Health and Medical education Consortium مي شناسد.

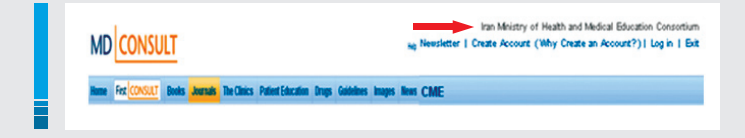

اکنون شما می توانید برای خود شناسه کاربری و رمز عبور ایجاد کرده و در سایت ثبت نام نمائید. با داشتن شناسه کاربری و رمز ورود از این پس می توانید در هر کجا و بدون محدودیت جغرافیایی (غیر از محیط وب دانشگاه) به این سایت دسترسی داشته و از امکانات آن بهره مند شوید. جهت ثبت نام می بایست گزینه Create Account در بالای صفحه را کلیک نمائید

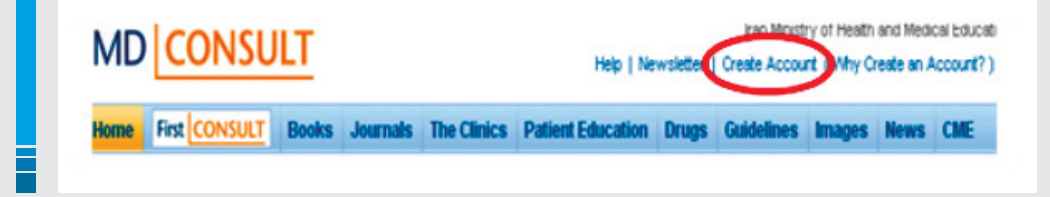

بعد از تکمیل اطلاعات فوق، گزینه I Accept را کلیک و Login شوید.

| First Name            |  |
|-----------------------|--|
| * Middle Name         |  |
| Last Name             |  |
| Email Address         |  |
| Practice or Firm Name |  |
| Address Line 1        |  |
| * Address Line 2      |  |
| City                  |  |

I have read and understand the Registered User Agreement and agree to be bound by all of its terms

I Accept / Finish

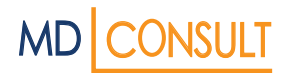

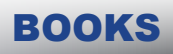

مجموعه MD Consult در ۹ گروه زیر طبقه بندی شده است: Books Journals The Clinics Patient Education Drug Guidelines Images News CME

Books متن کامل بیش از ۱۲۵ عنوان کتاب مرجع پزشکی در MD Consultموجود است و کاربران قادر خواهند بود تا به طور همزمان در کل مجموعه جهت دسترسی به اطلاعات مورد نیاز خود به جستجو بپردازند. برای جستجو در قسمت کتابها در صفحه اصلی عبارت Books را کلیک کرده، سیاهه الفبایی کتابها با اطلاعات کامل کتابشناختی ظاهر می گردد.

, Fr

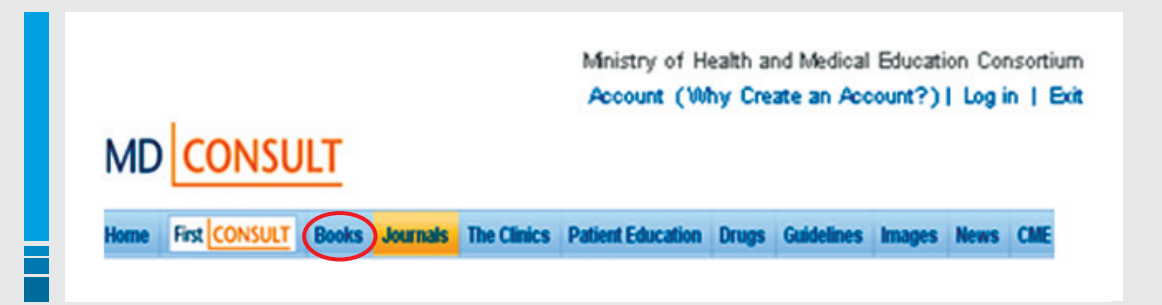

در سیاهه الفبایی، جستجو را ادامه و کتاب مورد نظر را پیدا و انتخاب کنید. با کلیک کردن بر روی عنوان کتاب مشخصات کامل کتاب ظاهر می گردد.

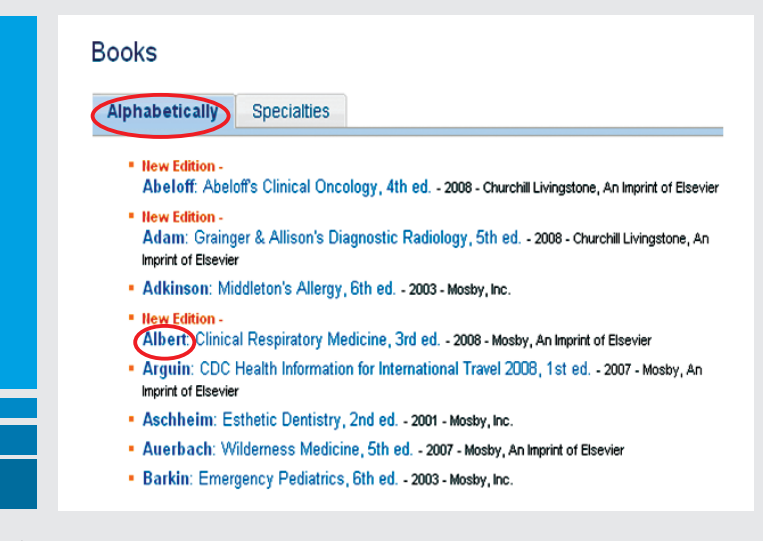

به عنوان مثال کتاب Albert را از سیاهه انتخاب که با کلیک بر روی آن، صفحه زیر ظاهر می گردد:

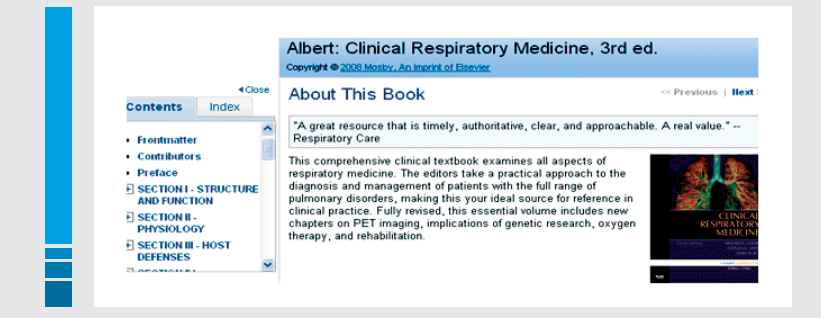

در سمت راست صفحه توضیحاتی در مورد کتاب ارائه شده و در سمت چپ Content و Index کتاب نشان داده شده است. با کلیک بر روی هر کدام ار آنها به اطلاعات مورد نظر دسترسی خواهیم داشت. در قسمت Contents می توان به Chapter مورد نظر رسید و در قسمت ایندکس که به صورت موضوعی و الفبایی می باشد می توان موضوع مورد علاقه را دنبال نمود. علاوه بر فهرست الفبایی عنوان کتاب، فهرست دیگری به نام Specialties نیز وجود دارد که بر اساس موضوعات، کتابها را طبقه بندی نموده است.

| Home            | First CONSU    | JLT Books | Journals | The Clinics | Patient Education | Drug |
|-----------------|----------------|-----------|----------|-------------|-------------------|------|
| Search          | Books          | ✓ for     |          |             | Search            |      |
| carcin [        |                |           |          |             |                   |      |
|                 |                |           |          |             |                   |      |
| You are         | here: Home > E | looks     |          |             |                   |      |
| You are<br>BOO  | here: Home > B | looks     |          |             |                   |      |
| You are<br>Bool | here: Home > E | Books     |          |             |                   |      |

با انتخاب Specialtiesصفحه زیر ظاهر می شود.در این قسمت با انتخاب هر کدام از موضوعات و کلیک بر روی آن می توان به کتابهایی در موضوع مربوطه دسترسی داشت. به عنوان مثال با کلیک بر روی واژه Cardiology می توان فهرست کتابهای مورد نظر را مشاهده نمود.

| Alphabetically Specialties                                                                                                    |                                                                                                    |
|----------------------------------------------------------------------------------------------------|----------------------------------------------------------------------------------------------------|
| Allergy, Asthma &<br>Immunology     Alternative Medicine     Anesthesiology & Pain<br>Management     Cardiology     Dernitistry     Dernitistry     Emergency Medicine     Endocrinology &<br>Metabolism     Family Medicine     Gastronetenbox | Ocristric Medicine <ul> <li>Otolaryngology</li> <li>Henstology</li> <li>Pathology</li> <li>Pathology</li> <li>Intercitious Disease</li> <li>Pediatrics</li> <li>Physical Medicine</li> <li>Replative Rehabilitation</li> <li>Neurology</li> <li>Psychiatry</li> <li>Obsterrics &amp;</li> <li>Pulmonary Medicine</li> <li>Gynecology</li> <li>Rediology</li> <li>Oncology</li> <li>Rheunatology</li> <li>Opsthalmology</li> <li>Surgery, General</li> <li>Orthopedic Surgery</li> <li>Urology</li> </ul> <li>Urology</li> |

### و با انتخاب هر یک از عناوین معرفی شده می توان به اطلاعات بیشتری از آن دسترسی داشت.

# Cardiology Braunwald: Primary Cardiology, 2nd ed. - 2003 - Saunders, An Imprint of Elsevier Douglas: Cardiovascular Health and Disease in Women, 2nd ed. - 2002 - Saunders, An Imprint of Elsevier Gatzoulis: Diagnosis and Management of Adult Congenital Heart Disease, 1st ed. - 2003 - Churchil Livingstone, An Imprint of Elsevier Goldberger: Clinical Electrocardiography, 7th ed. - 2006 - Mosby, An Imprint of Elsevier Khan: Cardiac Drug Therapy, 6th ed. - 2003 - W. B. Saunders Company Libby: Braunwald's Heart Disease, 8th ed. - 2007 - Saunders, An Imprint of Elsevier Mancia: Manual of Hypertension, 1st ed. - 2002 - Churchill Livingstone, An Imprint of Elsevier Mann: Heart Failure, 1st ed. - 2004 - Saunders, An Imprint of Elsevier Moller: Pediatric Cardiovascular Medicine, 1st ed. - 2009 - Churchill Livingstone, Inc. New Edition -Otto: Practice of Clinical Echoccardiography, 3rd ed. - 2008 - Saunders, An Imprint of Elsevier Otto: Textbook of Clinical Echoccardiography, 3rd ed. - 2004 - Saunders, An Imprint of Elsevier

علاوه بر موارد فوق، در صفحه اصلی جستجو می توان به دنبال کتاب مورد نظر پرداخت . به عنوان مثال در قسمت Search کلمه Books را انتخاب و در قسمت for عبارت Cancer را وارد می نمائیم. سپس صفحه زیر ظاهر می گردد:

| MD     |               | LT    |          |             | Help   Newslett   | er   Cre |
|--------|---------------|-------|----------|-------------|-------------------|----------|
| Home   | First CONSULT | Books | Journals | The Clinics | Patient Education | Drugs    |
| Search | Books         | 💌 for | cancer   |             | Se                | arch     |

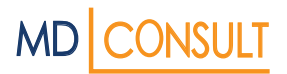

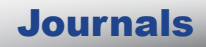

نتیجه جستجو، فهرست کتابهایی است که در زمینه cancer در این پایگاه موجود می باشد.. با کلیک بر روی هر کدام اطلاعات کامل کتاب آورده می شود.

| > E | xpand Search to Entire Site for cancer              |                      |
|-----|-----------------------------------------------------|----------------------|
|     |                                                     | Results 1 - 20 of 11 |
| 1   | Abeloff: Abeloff's Clinical Oncology - 3154 Results |                      |
| 2   | Rubin: Clinical Oncology - 1682 Results             |                      |

Journals مجلات بخش عمده پایگاه MD Consult را تشکیل می دهد. بیش از ۸۰ عنوان مجله پزشکی و مجلات Clinics of North A merica در بخش مجلات در اختیار کاربران قرار گرفته است . علاوه بر چکیده مقالات شما به متن کامل مقالات نیز دسترسی دارید امکانی که از طریق موتور جستجوی قدرتمند Medline فراهم شده است. این موتور جستجو همچنین چکیده های اسناد پزشکی را از طریق Cochrane Database of Systematic Reviews در اختیار کاربران قرار می دهد. برای استفاده از مجلات در صفحه اصلی عبارت Journals را کلیک می کنیم. صفحه زیر ظاهر می شود:

| Home    | First CONSULT           | Books Jour      | nals The Clinics | Patient Edu     |
|---------|-------------------------|-----------------|------------------|-----------------|
| Search  | Journals / MEDLINE      | > for           |                  | Search          |
|         | Last Name               | First Initial M | <u> </u>         |                 |
|         | Author:                 |                 | Date Range: 20   | 06 to Current 💌 |
| Journal | Name:                   |                 | OR Date:         | Ex. I           |
| You ar  | re here: Horne > Journa | als             |                  |                 |
|         | and a lar               |                 |                  |                 |

#### دسترسی به مجلات به ۲ طریق امکان پذیر است :

۱- در قسمت جستجو ابتدا عبارت Journal/MEDLINE را انتخاب و کلید واژه مورد نظر را در قسمت for وارد نموده، سپس اطلاعات خواسته شده از قبیل نام نویسنده، عنوان مجله، محدوده زمانی، تاریخ انتشار، نوع مقاله و محدوده سنی را مشخص و عبارت Search را کلیک نمائید. به عنوان مثال عبارت Cancer را در ژورنالAmerican Heart Journal در محدوده زمانی ۲۰۰۴ تا کنون را جستجو نمائید:

| M      |                      | ILT       |            |                |                   |
|--------|----------------------|-----------|------------|----------------|-------------------|
| Home   | First CONSULT        | Books     | Journals   | The Clinics    | Patient Education |
| Search | Journals / MEDLINE   | 💌 for 🧔   | ancer      |                | Search            |
|        | Last Name<br>Author: | First Ini | tial MI Da | ate Range: 200 | 4 to Current      |

نوع ترتیب در نمایش اطلاعات، بر اساس مقالات مرتبط می باشد که در صورت تمایل می توان آن را تغییر داد . در هر صفحه ۲۰ رکورد نشان داده می شود. جهت دریافت متن کامل مقاله به فرمت PDF بر روی گزینه مورد نظر کلیک نمائید.

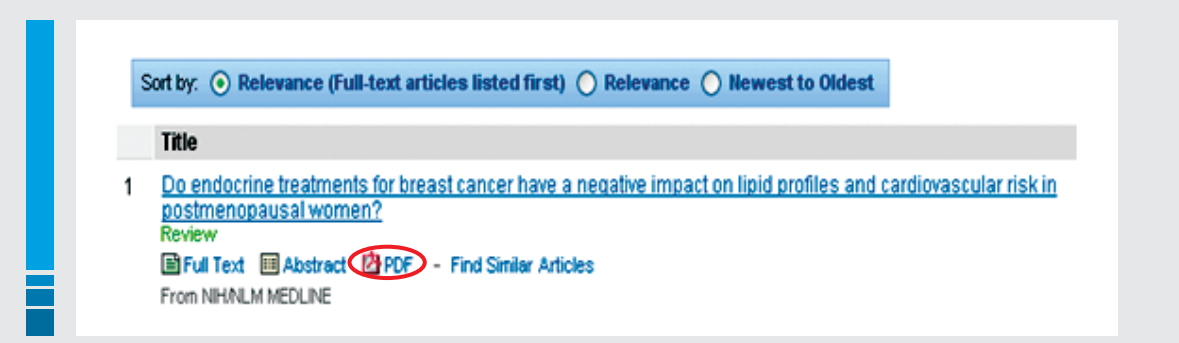

۲- از طریق سیاهه الفبایی مجلات هم می توان جستجو را دنبال نمود . به عنوان مثال عنوان American Family Physician را انتخاب می کنیم.

|                                               | Last Name First Initial MI                                                                                                    |
|-----------------------------------------------|----------------------------------------------------------------------------------------------------|
| Author                                        | Date                                                                                                    |
| Journal Name                                  |                                                                                                    |
| You are here:                                 | Home > Journals                                                                                                    |
| Journal                                       | s                                                                                                    |
|                                               |                                                                                                    |
| - Adol                                        | escent Medicine<br>ext available from February 2002 - October 2003                                                                                                    |
| - Adol<br>Full te                             | escent Medicine<br>•xt available from February 2002 - October 2003<br>rican Family Physician                                                                                                    |
| - Adol<br>Full te<br>Full te                  | escent Medicine<br>ext available from February 2002 - October 2003<br>rican Family Physician<br>ext available from January 1999 - present                                                                     |
| - Adol<br>Fullte<br>Fullte<br>- Ame<br>Fullte | escent Medicine<br>ext available from February 2002 - October 2003<br>rican Family Physician<br>ext available from January 1999 - present<br>rican Heart Journal<br>ext available from January 1995 - present |

در سمت چپ صفحه شما می توانید لیست مجلات موجود را مشاهده کرده و با انتخاب تاریخ به اطلاعات مورد نظر دسترسی داشته باشید.

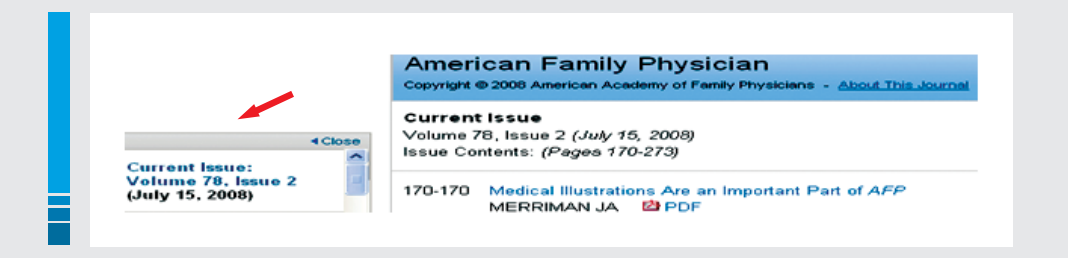

• در قسمت مجلات عبارتی به عنوان In This Weeks Journals نیز به چشم می خورد. بدین ترتیب قادر خواهیم بود به چکیده و خلاصه آخرین و جدیدترین مقالات برتر دسترسی یابیم. بر روی عنوان مجله کلیک و خلاصه مقالات را مشاهده می نمائیم. به عنوان مثال با انتخاب مجله the Lancet ، صفحه زیر ظاهر می گردد.

| Home First CONSUL                                                                                                    | T Books Journa                                                                                 | Is The Clinics | Patient Education | Drugs                                                 | Guidelines                                                             | Images                                     | News               | CI             |
|----------------------------------------------------------------------------------------------------|------------------------------------------------------------------------------------------------|----------------|-------------------|-------------------------------------------------------|------------------------------------------------------------------------|--------------------------------------------|--------------------|----------------|
| Search Journals / MEDLIN                                                                                                    | NE 🔽 for cancer                                                                                |                | Search            |                                                       |                                                                        |                                            |                    |                |
| Last Name<br>Author:                                                                                                    | First Initial MI                                                                               | Date Range: 20 | 06 to Current 💌   | Article Typ                                           | e: All                                                                 | ~                                          |                    |                |
| lournal Name:                                                                                                    |                                                                                                | OR Date:       | Ex. Mar 2002      | Subject Ag                                            | e: All                                                                 | *                                          |                    |                |
| You are here: Home > Jou                                                                                                    | mais                                                                                           |                |                   |                                                       |                                                                        |                                            |                    |                |
| You are here: Home > Jou<br>Journals<br>Adolescent Medic                                                                                                    | mais                                                                                           |                | ,                 | n This We                                             | ek's Journa                                                            | Is                                         |                    |                |
| You are here: Home > Jou<br>Journals<br>Adolescent Medic<br>Full text available fr<br>American Family P<br>Full text available fr                                                                   | mais<br>ine<br>om February 2002 - Octobe<br><sup>9</sup> hysician<br>om January 1999 - present | r 2003         | 1                 | <b>n This We</b><br>Article sumn<br>updated with      | ek's Journa<br>naries from the<br>new issue releas                     | <b>IS</b><br>top general in<br>se.         | terest journa      | uls,           |
| You are here: Home > Jou<br>JOUITIAIS<br>Adolescent Medic<br>Full text available fr<br>American Family F<br>Full text available<br>American Heart Jk                                                | mals<br>om February 2002 - Octobe<br>Physician<br>om January 1999 - present<br>ournol          | r 2003         |                   | n This We<br>Article summ<br>updated with<br>The Jo   | ek's Journal<br>naries from the<br>new issue releas<br>urnal of the Al | IS<br>top general in<br>se.<br>merican Med | terest journa      | als,<br>ciati  |
| You are here: Home > Jou<br>JOUITIAIS<br>Addlescent Medic<br>Full text available fr<br>American Family F<br>Full text available<br>and a same and a same and a same and a same<br>American Heart Jt | mals<br>om February 2002 - Octobe<br>Physician<br>om January 1999 - present<br>ournel          | r 2003         |                   | n This We<br>Article summ<br>updated with<br>• The Jo | ek's Journal<br>naries from the<br>new issue releas<br>urnal of the Al | ls<br>top general in<br>se.<br>merican Mec | terest,<br>dical / | journa<br>Asso |

با انتخاب و کلیک بر روی Article Summary به خلاصه مقاله دسترسی خواهیم داشت.

#### The Lancet August 23, 2008

Human facial allotransplantation: A 2-year follow-up study Author(s): Guo and others

#### AND

Repair of the lower and middle parts of the face by composite tissue allotransplantation in a patient with massive plexiform neurofibroma: A 1year follow-up study Author(s): Lantieri and others

AND

#### Face transplantation Author(s): Dubernard and Devauchelle

Once-daily atazanavir/ritonavir versus twice-daily lopinavir/ritonavir, each in combination with tenofovir and emtricitabine, for management of antiretroviral-naive HIV-1-infected patients: 48 week efficacy and safety results of the CASTLE study Author(s): Moline and drivers for the CASTLE Study Teem

**The Clinics** 

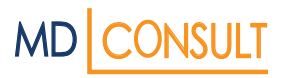

**What's New in Journals :** آخرین و جدیدترین اطلاعات مربوط به جدیدترین مقالات منتشر شده از سیاهه ژورنالهای این سایت می باشد که در سمت راست صفحه و با عبارت فوق مشخص شده است. با انتخاب هر کدام از عناوین می توانیم به اطلاعات کامل ژورنال با متن کامل مقالات دسترسی داشته باشیم.

|                                                                                                    | What's New in Journals                                                                                                    |
|----------------------------------------------------------------------------------------------------|----------------------------------------------------------------------------------------------------|
| in This Week's Journals                                                                                | Ortical Care Medicine: October 2008     Journal of the American Academy of Dematology: November 2008     The Lancet Neurology: November 2008                                                                                                    |
| At ice summaries from the top general interest journals,<br>updated with new issue release.            | About Journals                                                                                                    |
| The New England Journal of Medicine     The Lancet     British Medical Journal                         | The complete full-text of these leading<br>medical journals are available online, along<br>with abstracts and citations for all<br>journals in MEDLINE.                                                                                                    |
| Annais of Internal Medicine     Archives of Internal Medicine     Canadian Medical Association Journal | PDFs are available for most full-test article<br>Search across all journals or within an<br>individual journal.                                                                                                    |
|                                                                                                    | In This Work's Journals<br>Hole sometry for the grant inter jount,<br>under of the inter-whose<br>I be lawn of the Averant Netlow Association<br>I be lawn of the Averant Netlow<br>I be lawn of the Averant Netlow<br>I be this Netlow Journal<br>I chards Netlow Journal<br>I chards Netlow Association, Journal |

The Clinics

Clinics تنها سایتی است که ژورنالهای Clinics را به صورت تمام متن در اختیار کاربر قرار می دهد. ژورنالهای Clinics دانبعی هستند که در مطالعات بالینی مورد استفاده متخصصین و پزشکان قرار گرفته و از اعتبار بالائی نیز برخوردارند. ۳۵ عنوان Clinics و مقالات تمام متن از سال ۲۰۰۲ تا کنون در این بخش قابل دسترسی می باشد. برای مشاهده ژورنالهای Clinics ، در صفحه اصلی بر روی عنوان Clinics متا متن از سال ۲۰۰۲ تا کنون در این بخش قابل دسترسی می باشد. برای مشاهده ژورنالهای Clinics ، در صفحه اصلی بر روی عنوان Clinics ، در صفحه اصلی بر روی عنوان Clinics ، در صفحه اصلی بر روی عنوان Clinics ، در صفحه اصلی بر روی عنوان Clinics متن از سال ۲۰۰۲ تا کنون در این بخش قابل دسترسی می باشد. برای مشاهده ژورنالهای Clinics ، در صفحه اصلی بر روی عنوان دان این در این بخش قابل دسترسی می باشد. برای مشاهده ژورنالهای Clinics ، در صفحه اصلی بر روی عنوان دان این در این بخش قابل دسترسی می باشد. برای مشاهده ژورنالهای Clinics ، در صفحه اصلی بر روی عنوان دان دان دان در این بخش قابل دسترسی می باشد. برای مشاهده ژورنالهای Clinics ، در صفحه اصلی بر بری عنوان دان دان داند جستجو در قسمت ژورنالهاست. در این می باشد. برای مشاهده ژورنالهای Clinics می داند جستجو در قسمت ژورنالهاست. دان دان داند جستجو در قورنالهای می داند جستجو در قورنالهاست. در موی آن به اطلاعات کامل دسترسی پیدا کنیم. در سمت راست صفحه اصلی مانند صفحه ژورنالها، عبارت Clinics و با کلیک بر روی آن به اطلاعات کامل دسترسی پیدا کنیم. در سمت راست صفحه اصلی مانند صفحه ژورنالها، عبارت Clinics می باشد. در موجلات کامل دسترسی پیدا کنید و جدید در در در در در در دانه می باشد.

Patient Education

| MD CONSULT                                                                                                    | Iran Meridary of Health and Neolosi Bou<br>Help   Newsletter   Create Account (Why Create an Account                   |
|----------------------------------------------------------------------------------------------------|----------------------------------------------------------------------------------------------------|
| forme First CONSULT Books Journals The Clinics Patient Education Drugs Guidelines Images Ne                                                                                                    | News CME                                                                                                    |
| earch The Clinics I for Eases                                                                                                    |                                                                                                    |
| Lat Name First hills III Date Runge 2008 to Current V Affold Type: All V Information Control of Control of Con |                                                                                                    |
| You are here: Home > The Clinics<br>They Clinics                                                                                                    |                                                                                                    |
| The Galacia                                                                                                    |                                                                                                    |
|                                                                                                    | What's New in The Clinics                                                                                              |
| <ul> <li>Addressent Medicine Lancs</li> <li>Full text available from February 2004 - October 2006</li> </ul>                                                                                                    |                                                                                                    |
| Anosescent Medicine Limits     Fild text available from Falurary 2004 - October 2006     Anesthesiology Clinics                                                                                                    | <ul> <li>Cardiology Clinics: November 2</li> </ul>                                                                     |
| Anoescent mean Perundia     Fortes and the form February 2004 - Ocober 2009     Anesthesiology Cinics     Fortes analysis from Nature 2007 - present     Anesthesiology Cinics     Anesthesiology Cinics     Anesthesiology Cinics                                                                                                    | Cardiology Clinics: November 2     Orthopedic Clinics of North Am<br>Orthopedic Clinics of North Am                    |
| Addeciser Medicine Units     Fold car available from Fabrary 2004 - 0xober 2009     Anesthesiology Cinics     Fold car available from Mark 2007 - present     Anesthesiology Cinics of North America     Fold car available from Mark 1029     Ele Deventer 2009                                                                                                    | Cardiology Clinics: November 2     Orthopedic Clinics of North An     October 2008     Surgical Clinics of North Ameri |

### Patient Education

شامل برگه های آموزشی بیمار می باشد که در زمینه شناخت بیماری و نیز درک دستورات درمانی پزشک به کاربران کمک می نماید. در این سایت می توانید به بیش از ۱۰۰۰۰ برگه آموزشی دسترسی داشته باشید. همچنین پزشکان قادر خواهند بود تا تغییراتی در این برگه ها مطابق با نیاز خود ایجاد نمایند. موضوعات تحت پوشش عبارتند از: بهداشت بزرگسالان، علوم رفتاری، کاردیولوژی، مراقبتهای پزشکی، طب اطفال، مراقبتهای اولیه، طب ورزشی و بهداشت زنان.

برای استفاده از این منبع در صفحه جستجو در قسمت Search عبارت Patient Education را انتخاب نمائید.

| MD     | CONSU         | LT    |          | Help   Newsletter   Crea            |
|--------|---------------|-------|----------|-------------------------------------|
| Home   | First CONSULT | Books | Journals | The Clinics Patient Education Drugs |
| Search | Books         | 💽 for | cancer   | Search                              |

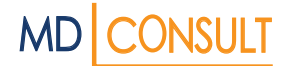

در قسمت زیر ۴ عبارت به چشم می خورد: Conditions & treatments : بیماری و درمان Medications : اطلاعات دارویی Specialties : خلاصه و تفسیرهای تخصصی Spanish : دسترسی به اطلاعات به زبان اسپانیایی

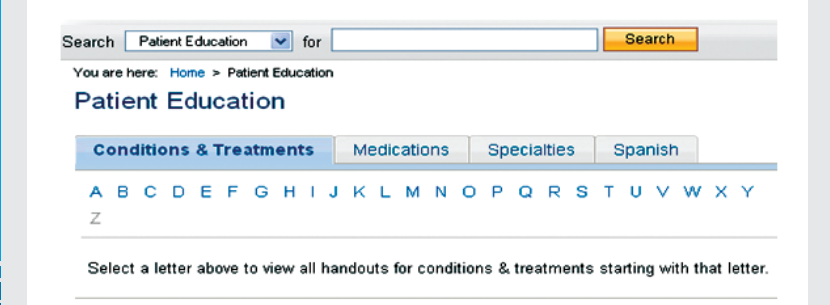

Nonditions& Treatments : شامل فهرستی الفبایی است که بر اساس نیاز می توان هر یک از حروف A-Z را انتخاب نمود.
 به عنوان نمونه از حرف A موضوع AIDS and the Eyes را کلیک نمائید

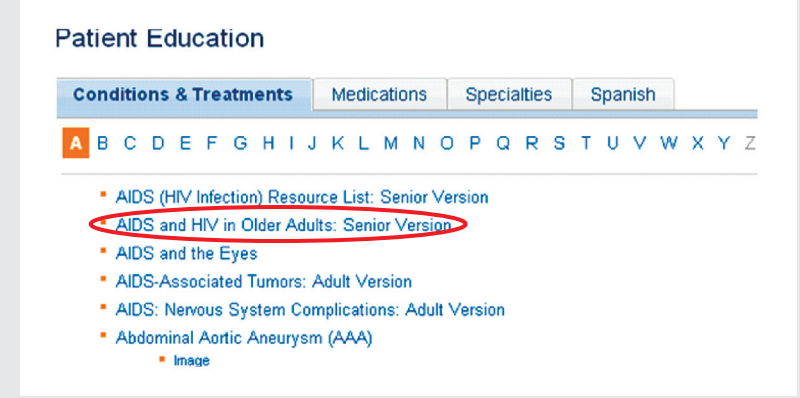

### بدنبال آن می توان اطلاعات در مورد بیماری و درمان آن را مشاهده نمود.

| AIDS and the Eyes                                                                                                    | Custom Header<br>Iran Ministry of Health and Medical Educ                                                                                                    |
|----------------------------------------------------------------------------------------------------|----------------------------------------------------------------------------------------------------|
| What is AUS?<br>AIDS (acquired immunodeficiency syndrome) is<br>a life-threatening illness. It is caused by a virus<br>called HIV (human immunodeficiency virus). HIV<br>attacks the body's immune system. HIV<br>infection becomes AIDS when the immune<br>system loses its ability to fight off serious infectio | Iran Ministry of Health and Medical Education Cons<br>123 Main Street<br>Tehran 00000<br>000-000-0000<br>ns or tumors.                                                            |
| How does AIDS affect the eyes?                                                                                                    |                                                                                                    |
| About two-thirds of people with HIV or AIDS develo<br>can range from mild to severe. HIV/AIDS can caus<br>People with HIV or AIDS are more likely to get ce<br>the eye). The infections may cause various proble                                                                                                   | up eye problems. Almost any part of the eye can be affected. The<br>se blindness.<br>rtain infections that can affect the retina (light-sensitive tissue at th<br>rms, including: |

Hedications -۲ : بر روی این عنوان کلیک نمائید. به عنوان مثال از حروف A-Z حرف B را انتخاب و در فهرست موجود عنوان BCG live, Intravesical را کلیک نمائید.

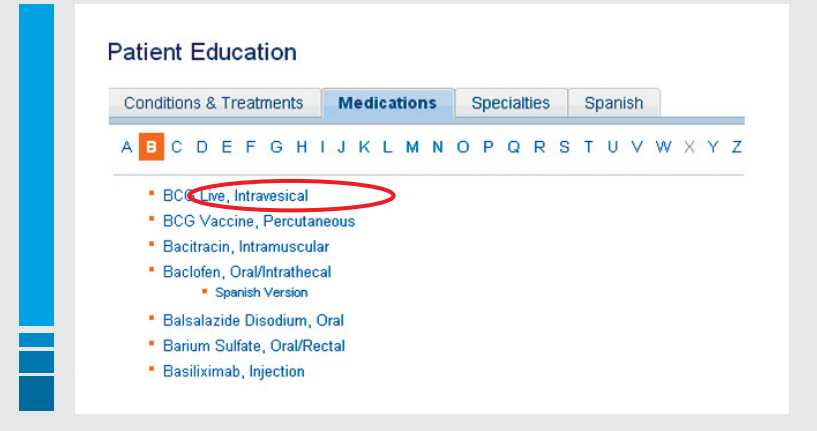

بعد از انتخاب می توان اطلاعات داروی مورد نظر را مشاهده نمود . اطلاعات دارویی مربوط و وابسته به Patient Education در این بخش ارائه می شود و با آنچه در قسمت Drugs آورده شده است، ارتباطی ندارد.

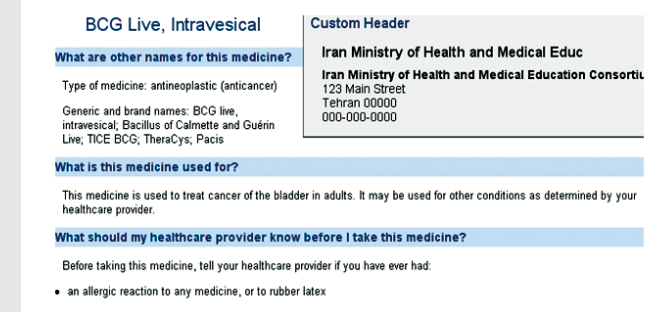

۳- Specialties : خلاصه تفسیرهای تخصصی در رابطه با مهمترین مقالات علمی در بخش Specialties گردآوری شده است. با کلیک بر روی آن موضوعات قابل مشاهده می باشند:

| Conditions & Treatments                                                                                                    | Medications                                                                                                    | Specialties                                         | Spanish                                                                                                    |
|----------------------------------------------------------------------------------------------------|----------------------------------------------------------------------------------------------------|-----------------------------------------------------|----------------------------------------------------------------------------------------------------|
| Allergy, Asthma &<br>Immunology<br>Anesthesiology & Pain<br>Management<br>Cardiology<br>Critical Care<br>Dermatology<br>Emergency Medicine<br>Endocrinology & Metabolism<br>Family Medicine<br>Gastroenterology<br>Geriatric Medicine<br>Geriatrics<br>Hematology | Infectious Disea<br>Internal Medicin<br>Medical Genetic<br>Nephrology<br>Neurology<br>Obstetrics & Gy<br>Occupational an<br>Environmental N<br>Oncology<br>Ophthalmology<br>Othopedic Surg<br>Otolaryngology<br>Pediatrics | se<br>e<br>:s<br>mecology<br>id<br>fedicine<br>jery | Physical Medicine &<br>Rehabilitation<br>Plastic Surgery<br>Preventive Medicine<br>Psychiatry<br>Pulmonary Medicine<br>Radiology<br>Rheumatology<br>Surgery, General<br>Thoracic Surgery<br>Urology |

با انتخاب هر موضوع و کلیک بر روی آن فهرست الفبایی مشاهده می گردد. به عنوان مثال با انتخاب و کلیک نمودن عنوان Nephrology نتیجه زیر ملاحظه می گردد:

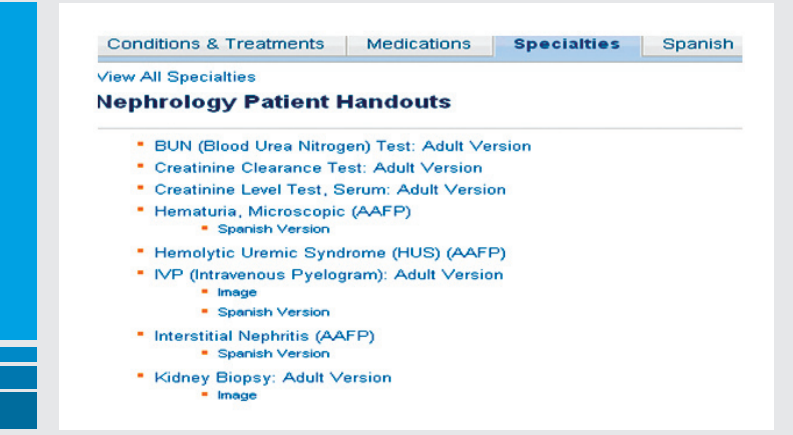

۴- Spanish : اطلاعات به زبان اسپانیایی می باشد. روش جستجو مانند آنچه که در موارد فوق توضیح داده شده، می باشد. در اینجا علاوه بر زبان اسپانیایی، Version English و Image ، نیز قابل دسترس می باشد. با انتخاب یک حرف و بعد موضوع مورد نظر اطلاعات به صورت زیر مشاهده می گردد، به عنوان مثال از حرف M عنوان MacularDegeneration, Age-Relate را کلیک و نتیجه را مشاهده نمایید . در اینجا هم تصویر و هم نسخه آن به زبان انگلیسی قابل دسترس است .

|   | ond | ition      | s 8  | Tr                                  | eatr                               | men                     | ts                        |            | Me  | dic        | ations        |       | Sp  | eci  | altie | s |   | spa | nis | h            |   |   |   | _ |
|---|-----|------------|------|-------------------------------------|------------------------------------|-------------------------|---------------------------|------------|-----|------------|---------------|-------|-----|------|-------|---|---|-----|-----|--------------|---|---|---|---|
| A | в   | С          | D    | Е                                   | F                                  | G                       | н                         | ι.,        | J P | <          | ь м           | N     | 0   | Р    | Q     | R | s | т   | υ   | $\mathbf{v}$ | w | × | Y |   |
|   |     | Mac        | ular | De                                  | gen                                | erati                   | ion,                      | Age        | -Re | elat       | ed: Se        | nior  | Ver | sior | n -   |   |   |     |     |              |   |   |   |   |
|   | Ĵ   | Mac        | ular | De<br>Imag<br>Engl                  | gen<br>je<br>ish \                 | erati<br>/ersi          | ion,<br>on                | Age        | -Re | elat       | ed: Se        | inior | Ver | sior | 'n    |   |   |     |     |              |   |   |   |   |
|   | ļ   | Mac<br>Mag | neti | De<br>Imag<br>Engli<br>c R<br>Engli | gen<br>je<br>ish \<br>eso<br>ish \ | erati<br>/ersi<br>/ersi | ion,<br>on<br>ce li<br>on | Age<br>mag | ing | elat<br>(M | ed: Se<br>Ri) | inior | Ver | sior | •     |   |   |     |     |              |   |   |   |   |

در این صفحه با کلیک بر روی هر گزینه، اطلاعات مورد نیاز قابل دسترس هستند.

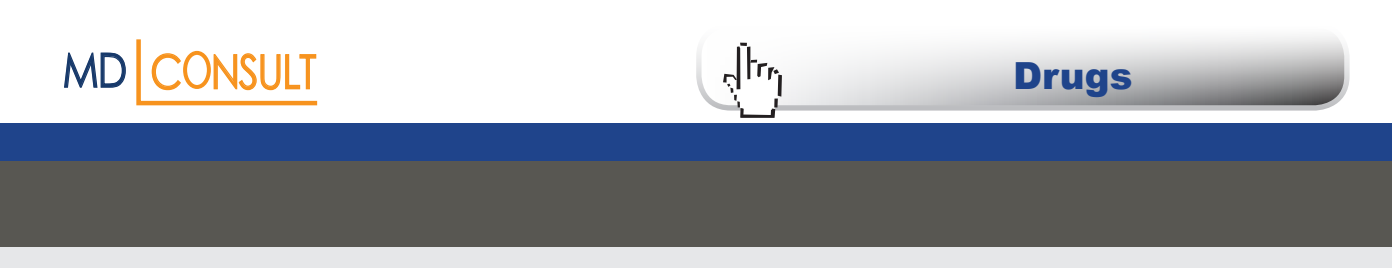

علاوه بر آن می توان جستجو را به صورت موضوعی در قسمت for انجام داد. به عنوان مثال عبارت Allergy را در قسمت for می نویسیم، نتیجه به صورت زیر ظاهر می شود:

| Search Patient Education v for allergy        | Search                |
|-----------------------------------------------|-----------------------|
| Poculto for "alloray"                         |                       |
| Results for allergy                           |                       |
| > Expand Search to Entire Site for allergy    |                       |
|                                               | Results 1 - 20 of 544 |
|                                               |                       |
| 1 Food Allergies: Pediatric Version           |                       |
| 2 Allergies: Resource List: Pediatric Version |                       |
| 3 Allergies: Adult Version                    |                       |
| A Allowed as Destaultion for                  |                       |
| 4 Allergies: Senior Version                   |                       |

Drugs

MD consult دارای بانک اطلاعاتی داروئی بسیار جامعی است که شامل اطلاعات تصویب شده بیش از ۲۲۰۰۰ دارو که از سوی MD consult دارای بانک اطلاعاتی داروئی یا (FDA (Food and Drug Administration) می باشد . داروها بر حسب نام generic یا نام تجاری، رده درمانی یا داروئی یا موارد موثر دارو در این بانک تقسیم بندی شده اند.

| MD     |               | ILT   |          |             | Help   Newsletter   Crea |
|--------|---------------|-------|----------|-------------|--------------------------|
| Home   | First CONSULT | Books | Journals | The Clinics | Patient Education Drugs  |
| Search | Books         | 💌 for | cancer   |             | Search                   |

در صفحه اول دو عبارت به چشم می خورند: Safety Notices-۱ : داروهایی را که دارای بروشور می باشند، معرفی و بطور دائم ۳ نوع از جدیدترین داروها در این بخش وارد می گ دد.

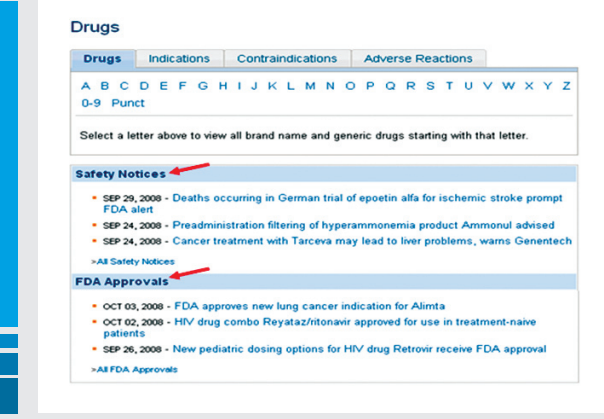

با کلیک و انتخاب هر گزینه اطلاعات فوق بازیابی می گردد.

مشابه توضيحاتی که در بخش های قبل ارائه شد برای جستجو امکانات متعددی وجود دارد. در اين بخش نيز فهرست داروها به صورت الفبايی موجود است. با انتخاب هر دارو و کليک بر روی نام آن اطلاعات لازم ارائه می شود. همچنين می توان در قسمت for نام دارو را وارد و اطلاعات را ملاحظه نمود. مثال: در فهرست الفبايی دارویAtenolol را انتخاب می کنيم.

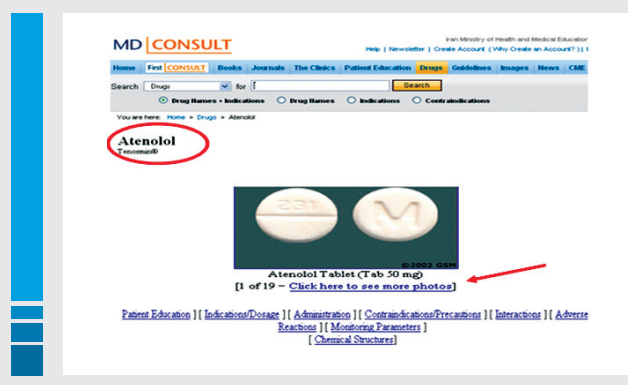

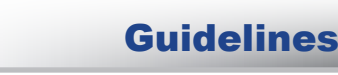

اگر بر روی تصویر دارو کلیک نمائید تصاویر دیگری از دارو را نیز نشان خواهد داد. در پایین شکل، گزینه های دیگری نیز مشاهده می گردد که شامل آموزش استفاده برای بیماران، اندازه و دوز دارو، موارد آلرژی و حساسیت زا، موارد احتیاط و محدودیت مصرف دارو، فعل و انفعالات شیمیایی و ......ارائه می گردد. هر یک از گزینه های فوق حاوی اطلاعات مربوطه می باشد. جستجو در این قسمت نیز براساس ۴ گزینه می باشد: Drugs : نام دارو Indications : موارد تجویز شده Contraindications : موارد ناروا و غیر قابل تجویز Adverse Reaction : موارد آلرژی زا و نا مطلوب Indications : فهرستی الفبایی از نام بیماریها می باشد. با کلیک بر روی هر بیماری داروی تجویز شده برای آن مورد، نمایش داده مي شود. Contraindications : فهرستی الفبایی از نام بیماریهاست و با کلیک بر روی آن نام بیماری و سپس داروهایی که منع مصرف دارند، ذکر شده است. Adverse Reactions :یک فهرست الفبایی از نام بیماریهاست و موارد آلرژی زا بودن داروهای مربوط به بیماری مورد نظر را ذکر مي کند. جستجو در گزینه های فوق مانند موارد گفته شده در قبل می باشد. Guidelines

ήŀ'n

بالغ بر ۱۰۰۰ عنوان راهنمای عملی بالینی توسط بیش از ۷۵ انجمن پزشکی و نمایندگی های دولتی در زمینه بیماریهای مختلف در MD consult ارائه می شود.

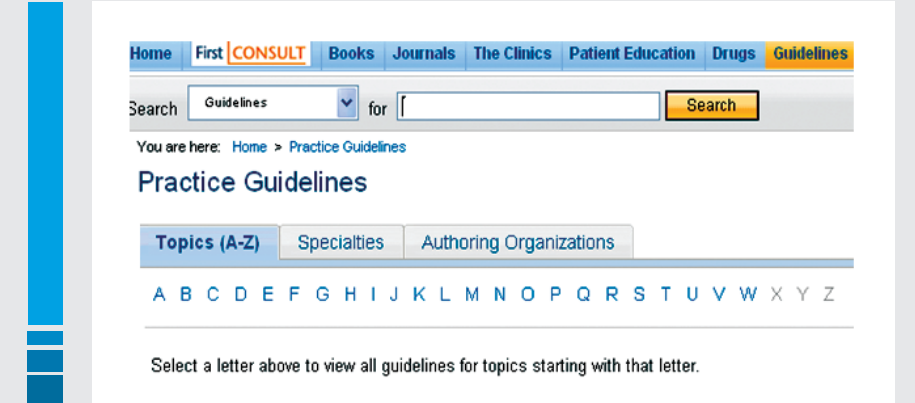

در صفحه اصلی، ابتدا جدیدترین موارد مشاهده می گردد. با انتخاب هر کدام از آنها، به متن کامل راهنما دسترسی خواهیم داشت .به عنوان مثال سومین گزینه را انتخاب می نمائیم.

| Date    | Guideline                                                                                                    | Authoring Organization                                    |
|---------|----------------------------------------------------------------------------------------------------|-----------------------------------------------------------|
| 09/2008 | Recommendations for Identification and Public Health<br>Management of Persons with Chronic Hepatitis B Virus<br>Infection DP | US Centers for Disease<br>Control and Prevention<br>(CDC) |
| 09/2008 | Pharmacologic Treatment of Low Bone Density or<br>Osteoporosis to Prevent Fractures 🗭                                        | American College of<br>Physicians (ACP)                   |
| 09/2008 | Prevention of Influenza: Recommendations for Influenza<br>Immunization of Children, 200802009 P                              | American Academy of<br>Pediatrics (AAP)                   |

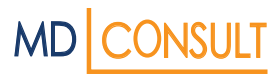

| اهيم نمود .                             | رقرار شده و راهنما را بطور كامل دريافت خو                                                                                                    | بعد از انتخاب، ارتباط با سایت مجله مورد نظر ب                                                                                                    |
|-----------------------------------------|----------------------------------------------------------------------------------------------------|----------------------------------------------------------------------------------------------------|
|                                         | PEDDIAT RI<br>OFFICIAL JOURNAL OF THE AMERICAN ACADEMY OF<br>Home My Pediatrics Journal Information Current Issue Past Issues                                                                                                    | C S <sup>®</sup><br>Advanced Se<br>PEDIATRICS<br>Subscriptions & Services                                                                                                    |
|                                         | Published online September 8, 2008<br>PEDIATRICS (doi:10.1542/peds.2008-2449)<br>POLICY STATEMENT<br>Prevention of Influenza: Recommendations for<br>Influenza Immunization of Children, 2008–2009                                                                                                    | This Article       Abstract find:       Foll Test (PDF)       P Pages submit a response       > Alert me when bar article i       * Alert me if a convection is p       Scruizes |
| گ. دد:                                  | اصل درای ورود به صفحات درگ مشاهده م                                                                                                    | در بالای صفحه اصل Guidelines، سه شاخه                                                                                                    |
|                                         | Practice Guidelines  Topies (A-2) Specialties Authoring Organizations  B C D E F G H I J K L M N O P Q R S T  Abdominoplasty  Abdominoplasty  Abdominoplasty  Abdominoplasty  Abdsess  Abuse                                                                                                    |                                                                                                    |
| . آن زمینه قابل دسترس می باشد. به عنوان | ت . با انتخاب هر موضوع مقالات تمام متن در                                                                                                    | (Topics( A-Z): فهرست الفبايي موضوعي اسه                                                                                                    |
| Ablation چند Guidelines در رابطه        | و نتيجه را دنبال مي دنيم. با انتخاب عنوال                                                                                                    | مثال از حرف A عنوان Adiation را انتخاب                                                                                                    |
|                                         | Practice Guidelines         Topics (A-Z)       Specialties         View All Topics       Authoring Organizations         View All Topics       Authoring Organization         Year Guidelines       Authoring Organization         2007 Expert Consensus Statement on Catheter and<br>Surgical Ablation of Arial Fibriliation       Heart Failure Society of Arr | با موضوع انتخابی اورده می شود.<br>reica                                                                                                    |

 
 2007 Expert Consensus Statement on Catheter and Surgical Ablation of Arrial Fibrillation
 Heart Rhythm Society

 2003 Endovenous Ablation Position Statement
 Society of Interventional Radiology (SIR)

 2003 Methicillin Resistant Staphylococcus aureus Management Guidelinesi

 Louisiana Office of Public Health-Infectious Disease Epidemiology Section

### Specialties : به ترتیب سال انتشار، موضوعات خاص را به صورت الفبایی ارائه می نماید. با انتخاب هر گزینه تعدادیGuidelines در رابطه با موضوع انتخابی ظاهر می گردد که با انتخاب هر کدام، شما به اطلاعات مورد نیاز دسترسی خواهید داشت .

#### Practice Guidelines Topics (A-Z) Specialties Authoring Organizations Allergy, Asthma & Immunology Anesthesiology & Pain Management Cardiology Infectious Disease Pediatrics Internal Medicine Physical Medicine & Rehabilitation Medical Genetics Plastic Surgery Nephrology **Preventive Medicine** Neurology Critical Care Psychiatry Neurosurgery Dermatology **Pulmonary Medicine** Obstetrics & Gynecology Emergency Medicine Radiology Occupational and Environmental Medicine Endocrinology & Metabolism Rheumatology Family Medicine Surgery, General Thoracic Surgery Oncology Gastroenterology Ophthalmology General Interest Orthopedic Surgery Urology Geriatric Medicine Otolaryngology Hematology Pathology Hospital Medicine

Authoring Organization : اسامی انجمنها به صورت الفبایی در این بخش معرفی می گردند . با انتخاب هر کدام، به فهرست Guidelines ارائه شده توسط انجمن مورد نظر، دسترسی خواهیم داشت.

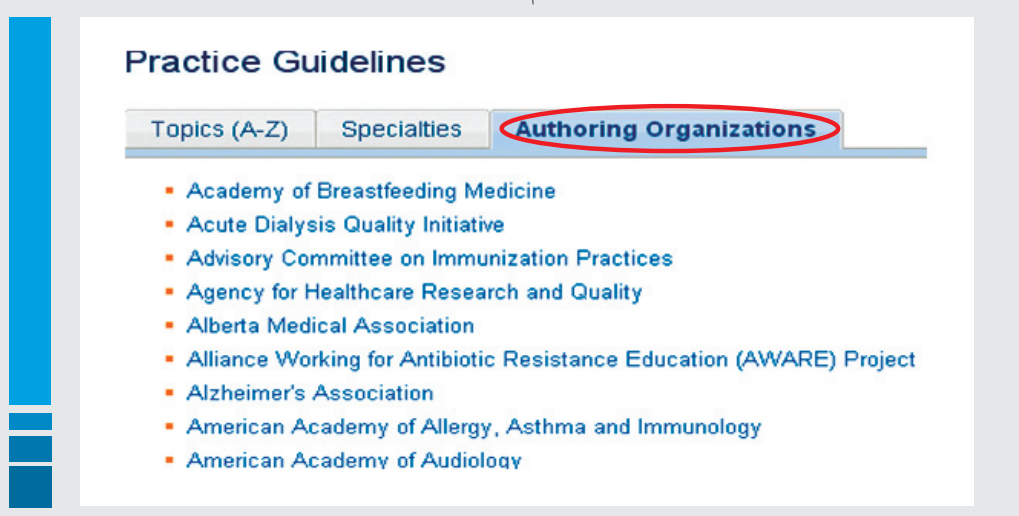

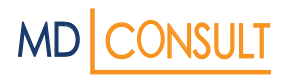

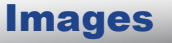

دسترسی به بیش از ۵۰ هزار تصویر از معروفترین کتب پزشکی موجود در سایت MD Consult در این بخش میسر می باشد. این تصاویر شامل: عکس، جدول، نمودار و... می باشد. در صفحه اصلی عبارت Images را انتخاب و وارد صفحه می شویم.

#### Images

 About Images on MD Consult

 Ouickly search over 50,000 high-quality medical images from the renowned medical books on MD Consult.

 Images include photos, tables, graphs, and more.

 Selected Images From a Search on Poison Ivy

 Figure 57-12: Poison hy-induced allergic contact dermattis. Wilderness Medicine, 5th ed.

 Auerback: Wilderness Medicine, 5th ed.

در قسمت for موضوع مورد جستجو را وارد و تصاویر مربوط به آن را دریافت می نمائیم. به عنوان مثال واژه Leukemia را وارد می نمائیم. نتیجه به صورت زیر می باشد:

| Poculte fo            | r "leukemia"                                                                                                    |                                         |                       |       |
|-----------------------|----------------------------------------------------------------------------------------------------|-----------------------------------------|-----------------------|-------|
| Nesults IC            | leukenna                                                                                                    |                                         |                       |       |
| > Expand Search       | to Entire Site for leukemia                                                                                                    |                                         |                       |       |
| Also consider         | Recommended Results for I                                                                                                    | Leukemia                                |                       |       |
|                       |                                                                                                    |                                         | Results 1 - 24 of 606 | << Pr |
|                       |                                                                                                    |                                         |                       |       |
|                       |                                                                                                    |                                         | -                     |       |
| Compare (up to        | 1 sanemi (sanemi k                                                                                                    | urrently selected Clear selecti         | ons                   |       |
| Compare (up to        | 4 images) images c                                                                                                    | urrently selected. <u>Clear selecti</u> | ons                   | 1     |
| Compare (up to        | 4 images) images c                                                                                                    | urrently selected. <u>Clear selecti</u> | ons                   |       |
| Compare (up to        | 4 images) images of                                                                                                    | urrently selected. <u>Clear selecti</u> | ons                   |       |
| Compare (up to        | 4 images) images c                                                                                                    | urrently selected. <u>Clear selecti</u> | ons                   |       |
| <u>Compare</u> (up to | 4 images) images of the second second | urrently selected. <u>Clear selecti</u> | ODS                   |       |
| <u>Compare</u> (up to | A images) images of the second second secon  | urrently selected. <u>Clear selecti</u> | ODS                   |       |
| Compare (up to        | 4 images) images of the second second | urrently selected. <u>Clear selecti</u> | ODS                   |       |

MD Consult با در نظر گرفتن بخش News امکان همگام بودن با آخرین پیشرفتها و اخبار ، از جدیدترین مجلات تا ابلاغیه های سازمان FDA را برای کاربران به صورت بسیار ساده فراهم کرده است. اطلاعات روز آمد، به صورت دسته بندی شده و مشخص در این سایت وجود داشته و قادر خواهید بود هر لحظه به اطلاعات جدید دسترسی داشته باشید. در صفحه اصلی عبارت News را انتخاب و وارد صفحه می شویم:

| Home    | First CONSULT    | Books Journals | The Clinics Pa | atient Education | Drugs | Guidelines | Images New |
|---------|------------------|----------------|----------------|------------------|-------|------------|------------|
| Search  | News             | V for          |                | Se               | arch  |            |            |
| You are | here: Home > Nev | vs             |                |                  |       |            |            |
| New     | /s 🔊 Get RS      | S feed         |                |                  |       |            |            |

در صفحه فوق سه گزینه برای انتخاب به چشم می خورد: Top Stories گزارشات برتر Stories by Specialty گزارشات تخصصی Original Reporting گزارشات اصلی با کلیک بر روی هر کدام می توان به اطلاعات مورد نظر دسترسی یافت. **Top Stories**: شامل دو گزینه می باشد : **Top Stories**: شامل دو گزینه می باشد : Recent Top Stories: آخرین و جدیدترین گزارشات برتر.

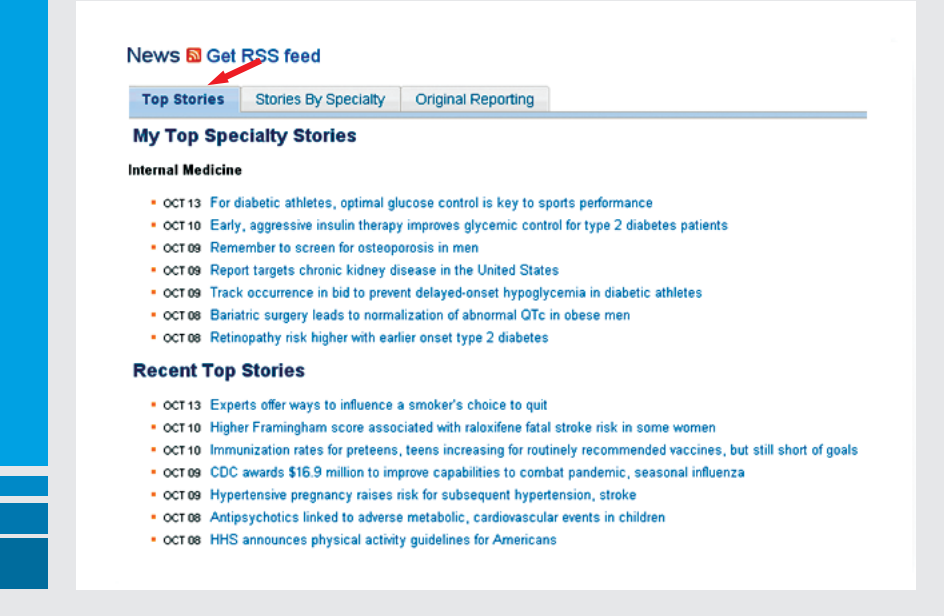

Stories by Specialty: خلاصه ای از گزارشات اختصاصی در رابطه با مهمترین مقالات علمی مطرح می گردد.

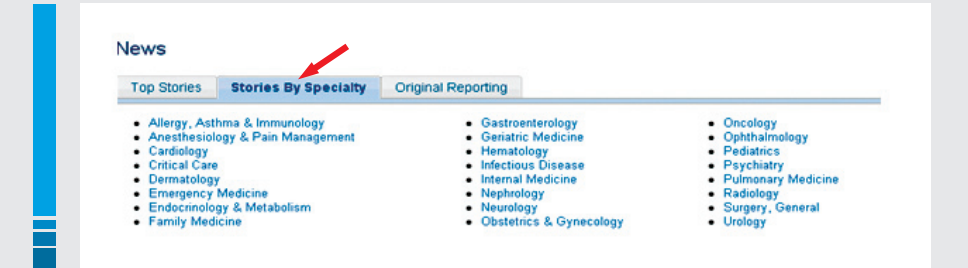

### Original Reporting: گزارشات اصلی به ترتیب از جدیدترین گزارشات فهرست شده اند.

| Top Stories                                       | Stories By Specialty                          | Original Reporting             |                                                           |
|---------------------------------------------------|-----------------------------------------------|--------------------------------|-----------------------------------------------------------|
| <ul> <li>SEP 29, 2008</li> </ul>                  | Medicare's 11 safety meas                     | sures 'shine a bright light' o | n prevention issues hospitals need to address             |
| <ul> <li>AUG 29, 2008</li> </ul>                  | FDA lifts ban on jalapeno                     | and serrano peppers from       | Mexico; Salmonella St. Paul outbreak declared over        |
| <ul> <li>AUG 22, 2008</li> </ul>                  | Most US measles cases                         | reported since 1996; many      | unvaccinated because of philosophical beliefs             |
| <ul> <li>MAY 14, 2008<br/>TOUCH dog</li> </ul>    | Patient Dogs:<br>s bring support, uncondition | nal love to patients in need   |                                                           |
| <ul> <li>MAY 8, 2008</li> </ul>                   | CDC reports the most mea                      | asles cases since 2001—in      | nmunization the key to prevention                         |
| <ul> <li>APR 21, 2008<br/>flu season o</li> </ul> | Influenza-related deaths in<br>n the wane     | n the 2007-2008 influenza s    | eason have peaked;                                        |
| <ul> <li>FEB 14, 2008</li> </ul>                  | CDC reports 2008 flu seas                     | son in full swing; flu, pneum  | onia deaths above 'epidemic threshold'                    |
| <ul> <li>OCT 31, 2007</li> </ul>                  | Vulvodynia Awareness Ca                       | ampaign seeks to educate v     | women about painful disorder                              |
| <ul> <li>SEP 21, 2007</li> </ul>                  | Seriously low influenza vac                   | ccination rates cause expe     | rts to urge increased immunization before flu season peal |
| <ul> <li>SEP 7, 2007</li> </ul>                   | CDC report shows largest o                    | one-year increase in youth     | suicide rate in 15 years                                  |
| <ul> <li>SEP 5, 2007</li> </ul>                   | mmunization rates for child                   | dren and adolescents impro     | wing, but could be better                                 |
| <ul> <li>MAY 25, 2007</li> </ul>                  | Clinical depression can le                    | ead to suicide if not handled  | d properly                                                |
| <ul> <li>MAY 4, 2007</li> </ul>                   | CDC says masks, respirat                      | tors can help the public dea   | al with influenza pandemic                                |
| <ul> <li>MAR 21, 2007</li> </ul>                  | Vocal cord dysfunction, o                     | ften confused with asthma,     | , is difficult to diagnose                                |
| <ul> <li>MAR 6, 2007</li> </ul>                   | Water, water everywhere, b                    | but are we drinking enough     | drops?                                                    |
| <ul> <li>FEB 5, 2007</li> </ul>                   | HHS unveils new efforts to a                  | advance pandemic flu prepa     | aredness                                                  |
| <ul> <li>JAN 24, 2007</li> </ul>                  | Healing words: The power                      | of 'I'm sorry' in medical pra  | ctice                                                     |
| <ul> <li>JAN 5, 2007</li> </ul>                   | Patients with OSA are at in                   | ncreased risk of respiratory   | arrest during surgery                                     |
| <ul> <li>OCT 25, 2006</li> </ul>                  | Despite misinformation, in                    | nflammatory breast cancer i    | is rare                                                   |
| <ul> <li>AUG 30, 2006</li> </ul>                  | Critical care units essenti                   | ial for serving an aging popu  | ulation                                                   |

در این بخش نیز امکان استفاده از روش جستجو نیز وجود دارد. مثال: در قسمت for عبارت Cancer را وارد می نمائیم.:

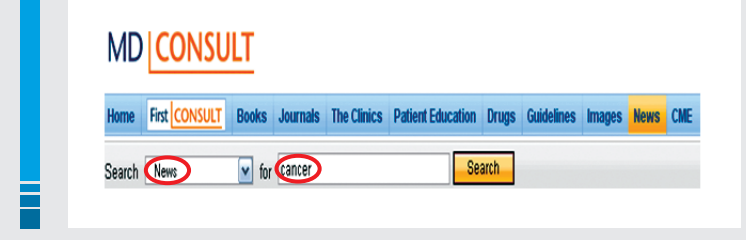

| MD CON                                                                                                    | SULT                                                                                                    |                                                                                                    | Help   Newsletter   Greate Account (Why Greate an J                                    |
|----------------------------------------------------------------------------------------------------|----------------------------------------------------------------------------------------------------|----------------------------------------------------------------------------------------------------|----------------------------------------------------------------------------------------|
| Hume First CONS                                                                                                    | Books Journals The Clinics                                                                                                    | Patient Education Drugs Guidelines Images No                                                                                                    | nas CAE                                                                                |
| Search News                                                                                                    | for cancer                                                                                                    | Bearch                                                                                                    |                                                                                        |
| Decide for                                                                                                    |                                                                                                    |                                                                                                    |                                                                                        |
| Results for                                                                                                    | cancer                                                                                                    |                                                                                                    |                                                                                        |
| > Expand Search to E                                                                                                    | Intire Site for cancer                                                                                                    |                                                                                                    |                                                                                        |
|                                                                                                    |                                                                                                    |                                                                                                    | B                                                                                      |
|                                                                                                    |                                                                                                    |                                                                                                    | Results 1 - 20 of 939 - P                                                              |
| Soft by: O Reference                                                                                                    | Reweat to Oldest                                                                                                    |                                                                                                    |                                                                                        |
| Title                                                                                                    |                                                                                                    |                                                                                                    | Date                                                                                   |
| 1 Molecular breast ima                                                                                                    | iging needs dose reduction to be an al                                                                                                    | iternative to mammography                                                                                                    | 13-045                                                                                 |
|                                                                                                    | he was a second a fer that has a second                                                                                                    |                                                                                                    |                                                                                        |
| 2 Experts offer ways to                                                                                                    | influence a smoker's choice to guit                                                                                                    |                                                                                                    | 13-06-                                                                                 |
| 2 Experts offer ways to<br>3 influenab linked to h                                                                                                    | influence a smoker's choice to guit<br>igher rates of steroid-free remission ar                                                                                                    | nd mucosal healing than azathioprine in Crohn's                                                                                                    | 13-08-                                                                                 |
| 2 Experts offer ways to<br>3 influenced linked to h<br>4 New CNA stool test (                                                                                                    | influence a smoker's choice to gut<br>igher rates of steroid free remission ar<br>appears promising for colorectal cance                                                                                                    | nd mucosal healing than azathisprine in Crohn's<br>er screening                                                                                                    | 13-08-<br>13-08-<br>19-08-                                                             |
| 2 Experts offer ways to<br>3 influenab linked to h<br>4 New DRA stool test o<br>5 insulin-like provth fa                                                                                                    | influence a smoker's choice to quit<br>igher rates of stersió-free remission ar<br>appears promising for colorectal cance<br>ctor I is a risk factor for prostate cancer                                                                                                    | nd mucosal healing than azathisprine in Crohn's<br>er screening<br>r                                                                                                    | 13-06-<br>13-06-<br>19-06-<br>19-06-                                                   |
| 2 Experts offer ways to<br>3 influenab linked to hi<br>4 New DNA stool test i<br>5 insulin-like prowth fa<br>6 Defining optimal prin                                                                                                    | influence a smoker's choice to quit<br>igher rules of steroid thee remission ar<br>appears promising for colorectal cance<br>citor I is a risk factor for prostate cancer<br>nary therapy for micropapillary theroid c                                                                                                    | nd mucosal healing than azathioprine in Crohn's<br>er screening<br>r<br>cancer                                                                                                    | 13 os.<br>13 os.<br>16 os.<br>16 os.<br>16 os.                                         |
| 2 Experts offer ways to<br>3 Influenceb linked to to<br>4 New DNA stool test of<br>5 Insulin-like growth fa<br>6 Defining optimal prin<br>7 Bevacitumab in lung                                                                                                    | influence a smoker's choce to quit<br>igher rules of steroid thee remission ar<br>appears promising for colorectal cance<br>citor I is a risk factor for prostate cancer<br>nary therapy for micropapillary theroid c<br>I cancer trial is negative for overall sur-                                                                                                    | nd mucosal healing than azativoprine in Crohn's<br>er screening<br>r<br>cancer<br>rhol                                                                                                    | 13-08-<br>13-08-<br>19-08-<br>19-08-<br>19-08-<br>19-08-<br>19-08-<br>19-08-           |
| 2 Experts offer ways to<br>3 influenceb linked to hi<br>4 New CNA stool test i<br>5 insulin-like growth fa<br>6 Defining optimal prin<br>7 Bevacizumab in lung<br>8 immunization rates 5                                                                                                    | Influence a sinker's choice to gut<br>spherinales of steroid free remission ar<br>appears primiting for colorectal cance<br>clor i is a risk factor for prostate cance<br>clorer i to a risk factor for prostate cance<br>cancer total is negative for overail sur-<br>tor preteens, twens increasing for routin                                                                                                    | nd muccoal healing than azabioprine in Croter's<br>ar screening<br>a sancer<br>nul<br>event we commanded vacches, but still short of goals                                                                      | 13 ds.<br>13 ds.<br>16 ds.<br>16 ds.<br>16 ds.<br>16 ds.<br>16 ds.<br>16 ds.           |
| 2 Experts offer ways to<br>3 Influence linked to to<br>4 New CNA stoot test it<br>5 Insulin-like proveh fa<br>6 Defining optimal prin<br>7 Bevacizumab in lung<br>8 Immunization rates f<br>9 Diagnoses responsi                                                                                                    | Influence a sinder's choice to got<br>gher rates of steriotic free remission an<br>openess premising for coloristical cance<br>clor i is a risk factor for prostate cancer<br>many therapy for micropapillary theroid c<br>cancer that is negative for overall sur-<br>for preference, there increasing for routin-<br>tor preference, there increasing for routin-                                                                                                    | nd mucosal healing bian azabuspine in Crohr's<br>er screening<br>r<br>r<br>rater<br>hal<br>nel recommended vaccines, but still short of goals<br>pedd modality                                                  | 13005<br>13005<br>16005<br>16005<br>19005<br>19005<br>19005                            |
| 2 Experts offer ways to<br>3 Influence linked to to<br>4 New CNA stoot test it<br>5 Insulin-like proveh fa<br>6 Defining optimal prin<br>7 Bevacizumab in lung<br>8 Immunization rates f<br>9 Diagnoses responsi<br>0 Subclinical flyroid dy                                                                                                    | intrumore a immeter's choice to guit<br>giver rates of clorisof tene remission at<br>gener rates of clorisof tenestratic conce-<br>ctor I is a risk factor for prostate cancer<br>many therapy for micropapiliary thronic of<br>cancer that in negative for overall sum<br>for pretens, leens increasing for routin<br>bile for illness-wriated work assences p<br>directions increases cardiovascular, at                                                                                                    | nd muuses healing than azabhuganne in Costri's<br>er screening<br>r<br>scareer<br>Heal<br>Heal<br>Heal modalle<br>gended modalle<br>Guoge modalle                                                               | 13000<br>13000<br>19000<br>19000<br>19000<br>19000<br>19000<br>19000                   |
| 2 Experts offer ways to<br>3 Influences trained to h<br>4 New DNA stool test /<br>5 Insulin-like growth fo<br>6 Defining optimal prin<br>7 Bevacibumab in lung<br>8 Immunization rates 1<br>9 Diagnoses responsi<br>9 Subclinical theroid dy<br>1 Octogenarians face i                                                                                | Intrustice a unneares structer bigat<br>giver radies of stream of the emissions and<br>appears promising for colorectal cancer<br>citor is a nas future for prosteele cancer<br>many therapy for micropapilitary thrond o<br>councer that is regulates for ownall some<br>for proteens, teens increasing for routin<br>the for illness-willand work assences is<br>infunction increases cardiovisculars, following<br>infunctions increases cardiovisculars, following its<br>micro-cardiovisculars following its micro-cardiovisculars, following its<br>micro-cardiovisculars, following its micro-cardioviscular, following its<br>micro-cardiovisculars following its micro-cardioviscular, following its<br>micro-cardiovisculars following its micro-cardioviscular, following its micro-cardioviscular, following its<br>micro-cardiovisculars following its micro-cardioviscular, following its micro-cardioviscular, follow | nd muussal healing than gastwagene in Crister's<br>er screening<br>ar anner<br>mai<br>mean en commended racceues, but still shot of gasts<br>predict monitor<br>a cause motifativ<br>maid surgery               | 13000<br>13005<br>19005<br>19005<br>19005<br>19005<br>19005<br>19005<br>19005          |
| 2 Experts offer ways to<br>3 Information trained to 10<br>4 New DNA stool test is<br>5 Insulin-like growth for<br>6 Defining optimal prin<br>7 Bevaccounab in lung<br>8 Innounization rates 1<br>9 Disagnoses responsi<br>9 Subclinical thereid<br>1 Octogenarians fare<br>2 Conference sets prin                                                     | intrumore a immeter's choice to guit<br>giver rates of storad-free menasion as<br>giver rates of storad-free menasion as<br>choir is a risk factor for prostele cancer<br>many therapy for micropapilital storad of<br>cancer that is negative for overall surv<br>for preferent, levels for overall surv<br>to preferent, levels for overall surv<br>to preferent, levels for overall surv<br>to preferent, levels for overall surv<br>to preferent, levels for overall surv<br>to be to prove prevails of o drifted<br>to be to thronge senaration of drifted                                                                                                    | nd mucosal healing than apathogone in Costn's<br>er screening<br>m<br>maxem<br>maxem<br>nelly recommended vacches, but sitt shot af gains<br>peakt monate<br>Accurse motally<br>Accurse motally<br>care<br>care | 13065<br>13065<br>19065<br>19065<br>19065<br>19065<br>19065<br>19065<br>19065<br>19065 |
| 2 Diperts offer ways to<br>3 Informational branch of<br>4 New DNA stool test 1<br>5 Insulin site prowfs fa<br>6 Defining optimul prin<br>6 Defining optimul prin<br>7 Devisiobumation lung<br>8 Instructuration rules 5<br>9 Diagnosses responsi<br>9 Outpernames facts<br>1 Octopenames facts facts<br>2 Conference sets pric<br>3 New chemobilities | Internet as answers: Detecting our<br>paperars part of the off most the mession and<br>appearance of the other to provide a cancer<br>that is a non-barry for provide a cancer<br>many through for microspecifies through the<br>protection. Users are applied for overall sur-<br>tor protection, been increasing for module<br>to for three sources that a sequence of<br>the for three sources and according<br>these rate of complications following the<br>others to improve generalized and the<br>others to improve generalized and other<br>others to improve generalized and other others, stopport                                                                                                    | nd musical healing than apathogone in Costri's<br>er porsening<br>er<br>ename<br>heal<br>melot monitol<br>evolution aparty<br>head monitol<br>evolution aparty<br>care<br>good                                  | 13068<br>13068<br>19068<br>19068<br>19068<br>19068<br>19068<br>19068<br>19068<br>19068 |

زمانی که جستجو انجام می شود نتیجه به صورت زیر نمایش داده می شود:

در صفحه نمایش تعداد مدار کی که مربوط به Cancer می باشد، به چشم می خورد. در بالای فهرست دو عبارت , Relevance Newest to Oldest به چشم می خورد. عبارت Newest to Oldest مقالات را از جدید به قدیم مرتب و معرفی می نماید. گزینه Relevance مقالات را بر اساس ارتباط با موضوع انتخابی، تنظیم می نماید. مقالات مرتبط تر در ابتدا معرفی می گردد. در این قسمت دو بخش دیگر وجود دارد که اطلاعات آن در سمت راست صفحه آورده شده است:

Top Stories from Last Week

In This Weeks Journal

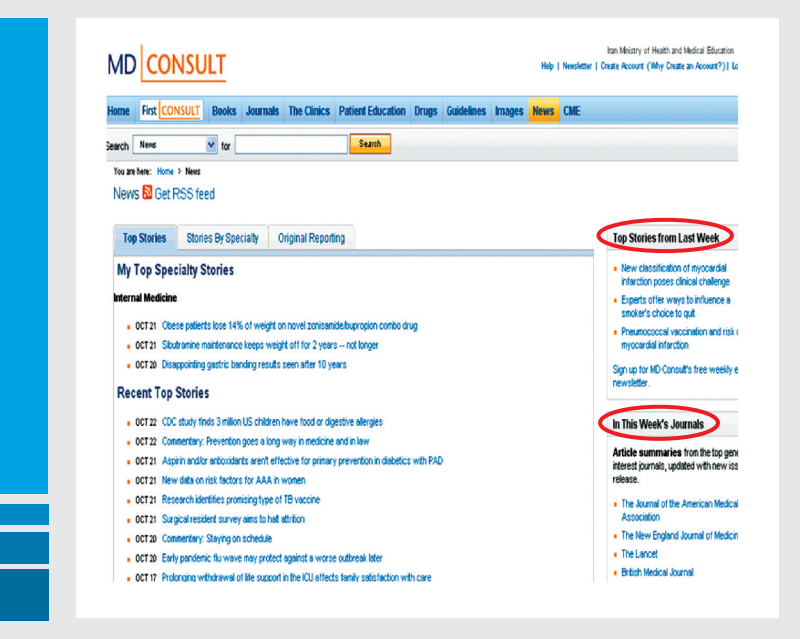

#### Top Stories from Last Week

شامل جدیدترین یافته ها و پیشرفتها در دنیای پزشکی که مطابق با علایق دسته بندی شده است، می باشد. این بخش امکان دریافت آخرین و جدیدترین اطلاعات روز پزشکی، انتشار ژورنالهای جدید و حتی موضوعات مطرح شده در کنفرانسهای پزشکی را فراهم نموده است. کاربران همچنین خلاصه اطلاعات روز آمد پزشکی و لینکهای مربوط به اطلاعات را دریافت می نمایند .

In This Weeks Journal کاربران می توانند با استفاده از این گزینه،مقالاتی را از معتبر ترین ژورنالهای پزشکی انتخاب نمایند. موضوعات کلیدی در فرمت بسیار ساده جهت بررسی به صورت خلاصه مقالات ارائه می شود، لذا کاربران به سرعت می توانند مقالات را مرور نمایند.

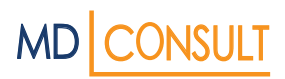

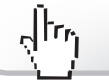

### CME

آموزش مداوم پزشکی یا (Continuing Medical Education) در بخش بینش بالینی با پشتیبانی Excerpta Medica به طور رایگان ارائه می گردد.Clinical Cornerstone که یک ژورنال CME است هر دو ماه یکبار به چاپ می رسدو ارائه دهنده Credit (اعتبار) لازم جهت استفاده از دوره های ACCME (Accreditation Council CME) می باشد. این نسخه حاوی اطلاعات با ارزش بالینی به همراه مقالاتی از پیشرفتهای موجود در علم پزشکی می باشد. کاربران به راحتی قادر خواهند بود تا فرم تست مربوط به CME را چاپ و سپس از طریق نمابر یا پست آن را ارسال نمایند. همچنین هر ساله قادرند تاپنج Credit را یگان را جهت استفاده از دوره های CME دریافت نمایند.

علاوه بر این MD Consult نزدیک به ۲۰۰ برنامه آموزشی مداوم پزشکی از ۱۵ موضوع تخصصی پزشکی را ارائه می نماید. فعالیتهای Grand Rounds توسط کمیته Cyberounds در دانشگاه پزشکی آلبرت انیشتن حمایت و مدیریت می شود.

از بین برترین دوره های AMA Physicians Recognition Award، کاربران سالانه قادرند تا ۵۰ ساعت اعتبار دوره های آموزشی مداوم (CME) را بدست آورند. همچنین آنها قادر به دریافت اعتبار رایگان CMEاز بین ۵ کنفرانس برتر می باشند و به محض آنکه تست ها و ارزیابی ها کامل شود گواهینامه رسمیCME از طریق سایت دانشگاه پزشکی آلبرت انیشتن قابل download خواهد بود. برای رسیدن به این بخش در صفحه اصلی CME را انتخاب نمائید.

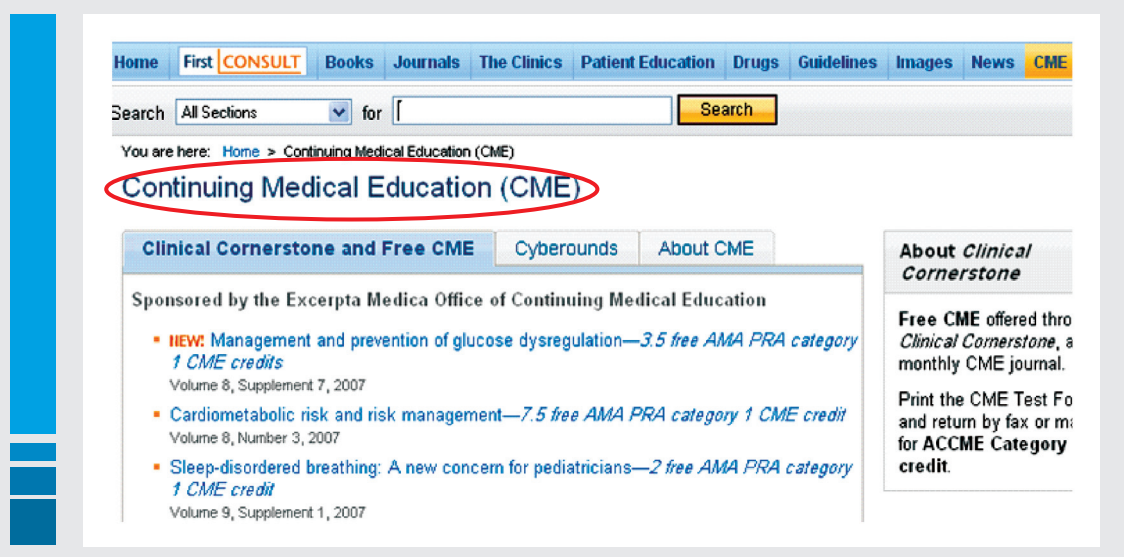